## クレジットカード有効期限更新の方法

①ログイン後、マイページを開きます。

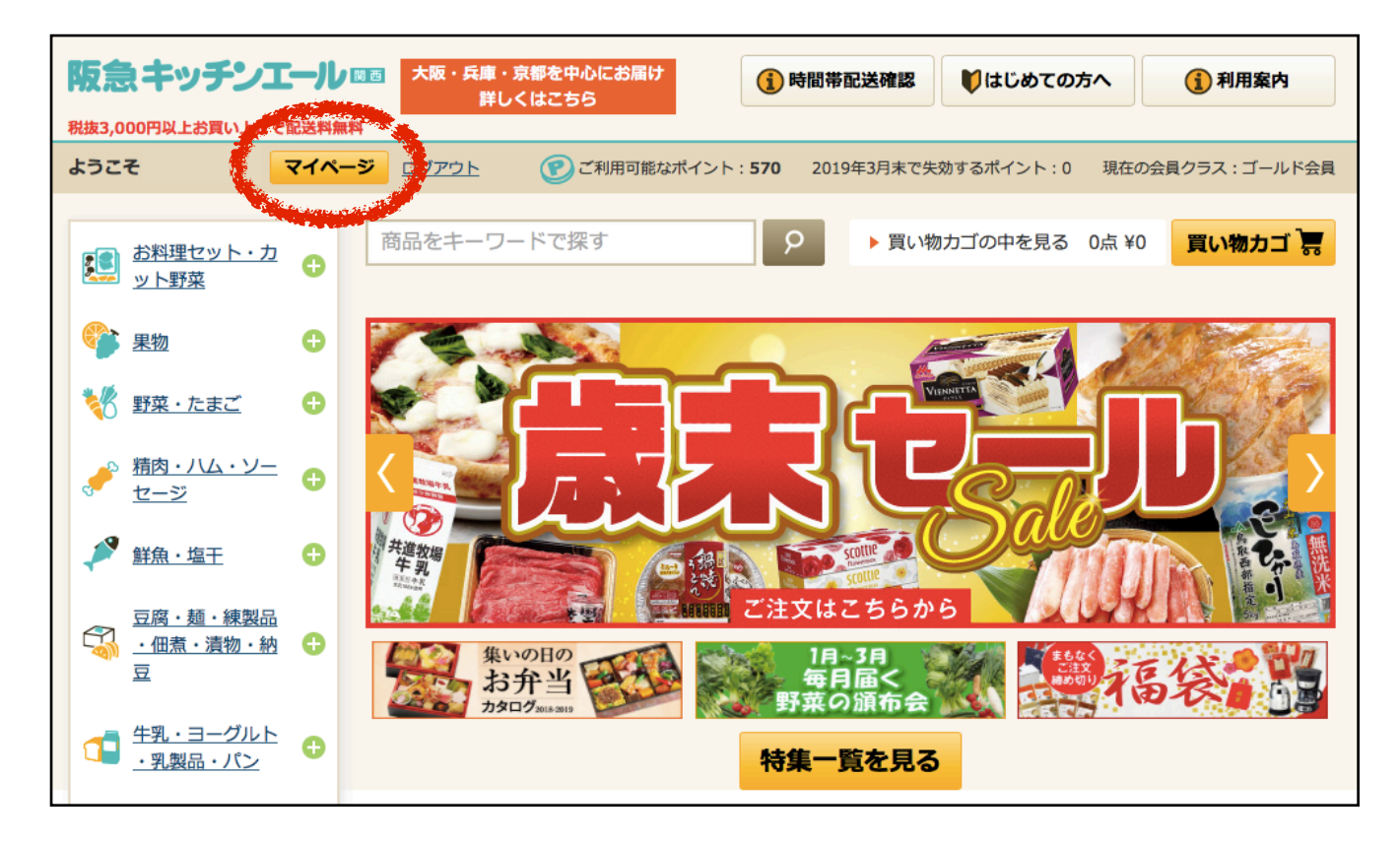

②マイページの右下「クレジットカードの有効期限更新」を開きます。

| <b>阪急化</b> 丁依 00 4 -                                                 |                                                          |                                                           |                                         |                    |
|----------------------------------------------------------------------|----------------------------------------------------------|-----------------------------------------------------------|-----------------------------------------|--------------------|
|                                                                      |                                                          | ▶ 買い物カゴの中を見る 0点 ¥0 買い物カゴ -                                |                                         |                    |
| ⑦ ご利用可能ポイント: 10995ポイント<br>2019年3月で失効するポイント: 0ポイント<br>現在の会員クラス:ゴールド会員 |                                                          | 本年度4月から昨日までの累計ご請求金額<br>合計 758,621円<br>※当月分は変更となる場合がございます。 |                                         |                    |
| ● 注文履歴                                                               | ○ 定期宅配申込履歴                                               |                                                           | お気に入り商品                                 |                    |
| 既にご注文いただいた商品の履歴です。ご<br>注文受付期間内の商品は、ここで変更と削<br>除が行えます。                | 定期宅配商品のお申込履歴です。ここで削 会員様がご登録いただいているお気<br>除が行えます。<br>商品です。 |                                                           | いるお気に入り                                 |                    |
|                                                                      | ○ 会員様情報の確認と変更                                            |                                                           | ひ アドレス帳一覧                               |                    |
| 会員様がご登録いただいているお気に入り<br>レシピです。                                        | 会員様情報の確認と変更が行えます。<br>、キッチンエールIDとパスワードの変<br>行えます。         | また<br>更も                                                  | ギフト商品のお届け先住所をご登録いただ<br>けます。             |                    |
| ○ ボイントの確認と交換                                                         | ◎ 請求書                                                    |                                                           | ○クレジットカードの4                             | 有効期限更新             |
| 会員様がお持ちのエールポイントの確認と<br>交換が行えます。                                      | 請求書をご確認いただけます。<br>(15ヶ月分)                                |                                                           | クレジットカードの有効期<br>ます。*クレジットカード<br>のみ有効です。 | 限の更新が行え<br>支払いの会員様 |
| ひ おしゃべり掲示板                                                           |                                                          | 5464                                                      |                                         |                    |
| 会員様のご意見、ご要望をお聞かせくださ<br>い。                                            |                                                          |                                                           |                                         |                    |

③会員様のクレジットカード番号下4桁と画面に表示されている下4桁 が同じである事を確認していただきましたら、赤枠に新しい有効期限を 入力してください。その後、「変更する」をクリックしてください。

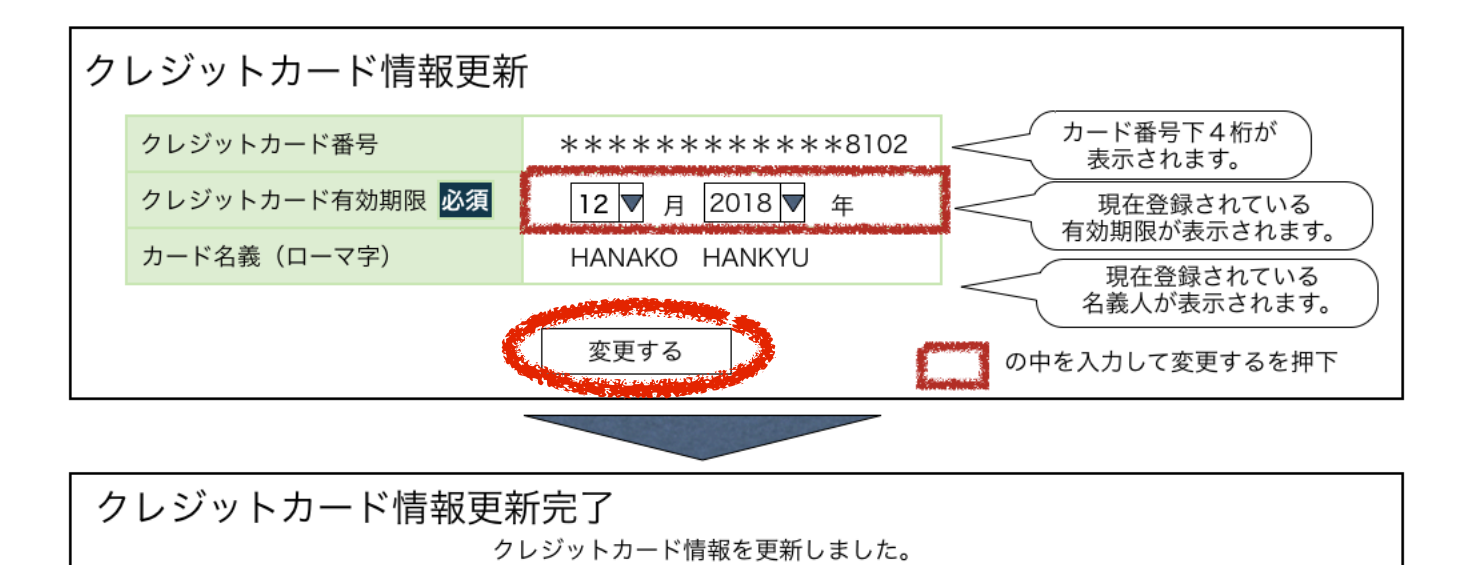

サイトトップに戻る ④上記の「クレジットカード情報更新完了」画面が表示されましたら

引き続きお買い物をお楽しみください。

更新完了です。